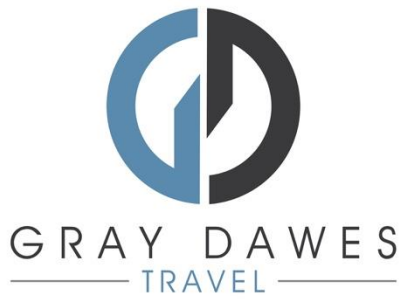

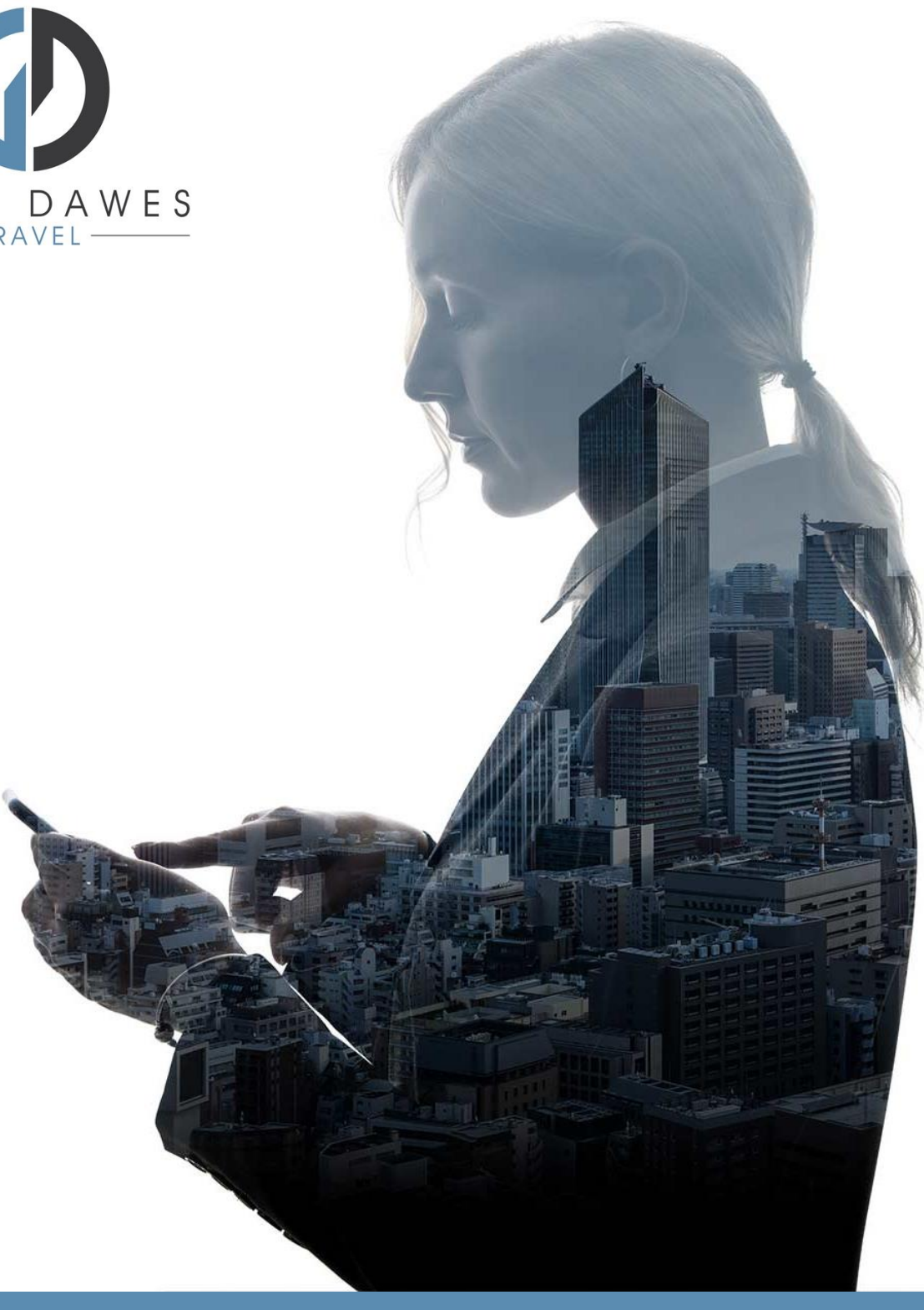

# Boek een hotel met YourTrip

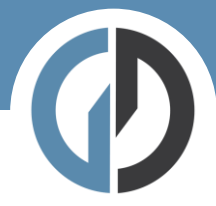

#### Een hotel boeken in YourTrip

Stap 1 – Een nieuwe zoekopdracht starten

| YourItip                   |                                                                                         | ٥ | ۵ 😡 | [+ |
|----------------------------|-----------------------------------------------------------------------------------------|---|-----|----|
| <ul> <li>☑</li> </ul>      | Welkom DEMO USER                                                                        |   |     |    |
|                            | 🛧 Vluchz 🛐 Hotel 🖨 Auto 😨 Trein ~ 🖨 Vervoer                                             |   |     |    |
|                            | recent Bijgewerkt<br>Ga vorder met het sammalellen en bewerken van ja reizen. Bekijk ob |   |     |    |
|                            | Neuve relis starten                                                                     |   |     |    |
| 00                         |                                                                                         |   |     |    |
| 0                          |                                                                                         |   |     |    |
|                            | Hotel                                                                                   |   |     |    |
| Na het inloggen, selecteer | _                                                                                       |   |     |    |

Stap 2 – Vul de zoekgegevens in en voeg de reiziger toe:

| Boek en verblijf in uw hotel |         |   |                  |                     |
|------------------------------|---------|---|------------------|---------------------|
| Vilour nel av Vilagen 1      |         |   |                  | ជ                   |
| Inchectains  Uttabectains    | 1 Komer | ~ | 2. 1 reiziger    | ~                   |
| Geovanceerd zoeken Y         |         |   | Z Ava            | ilable properties o |
| Reiziger toevoegen           |         |   | Offerte aanvraag | Zoeken              |
|                              |         |   |                  |                     |

Start de zoekopdracht-----

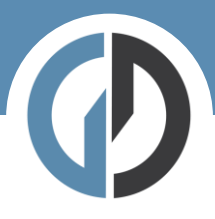

#### Stap 3 – Zoekresultaten:

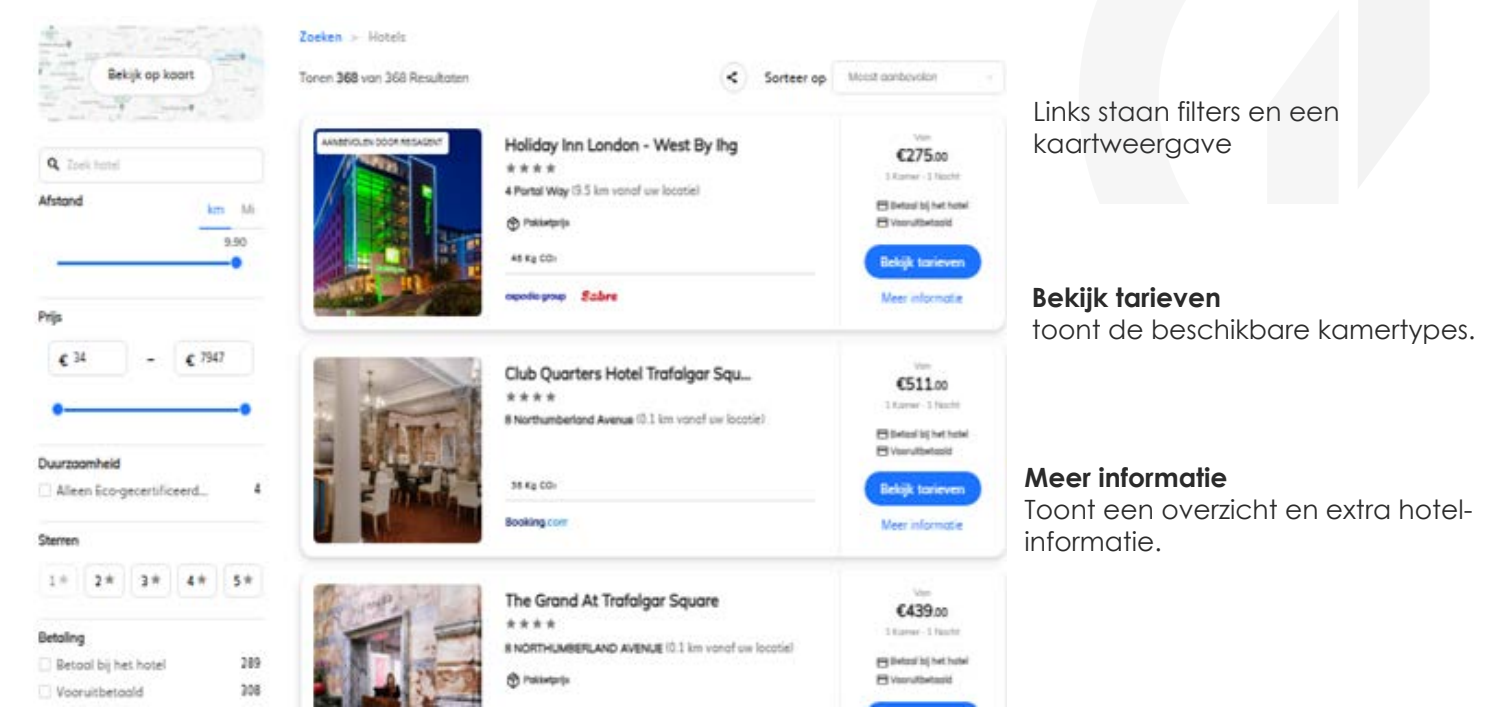

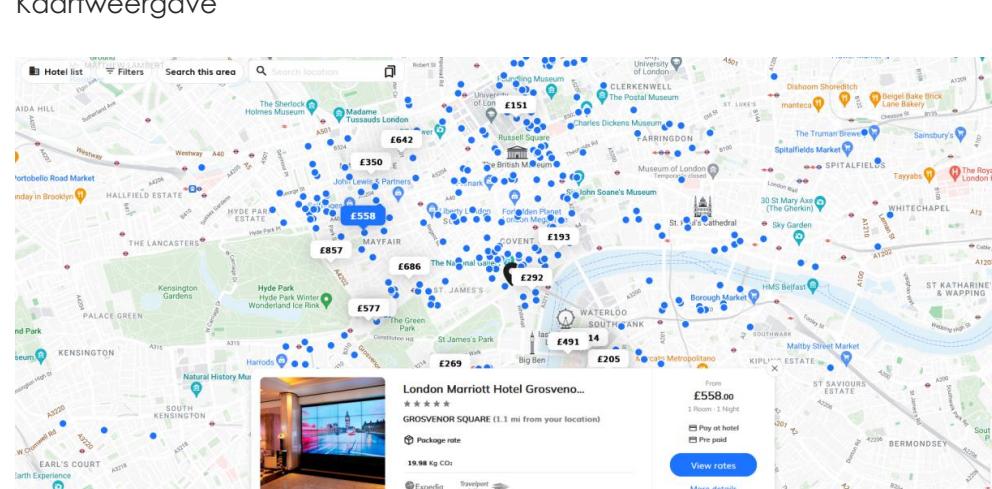

### Kaartweergave

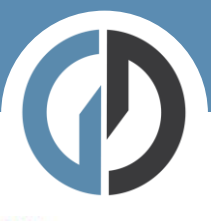

## Holiday Inn London - West by IHG

\* \* \* \* 4 Portal Way (9.5 km vanaf uw locatie) 🔊 Pokketprijs 46 Kg CO:

Porkeren

Wosserette

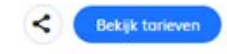

Bekijk het hotel op de kaart

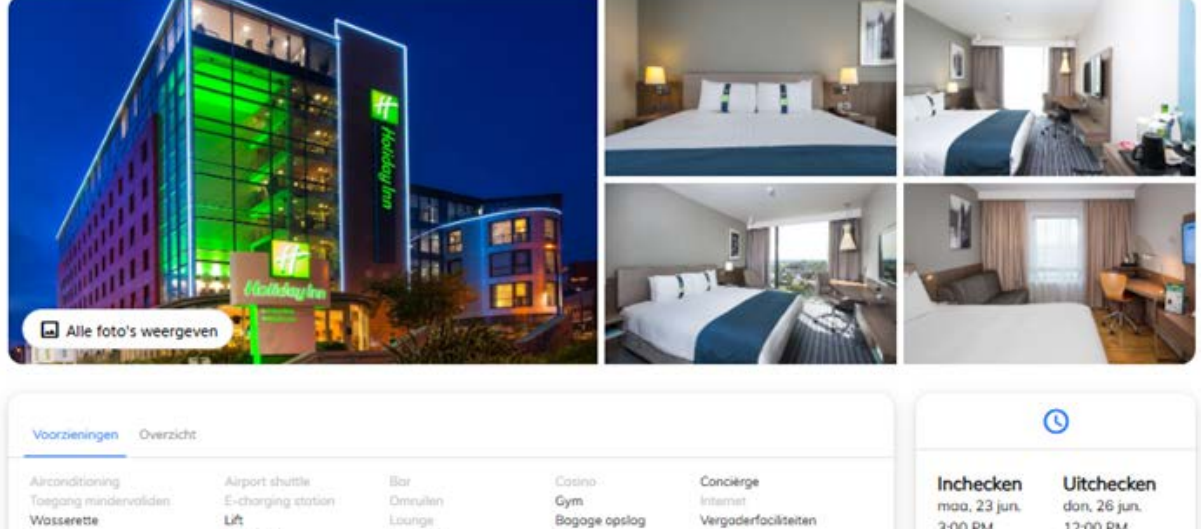

Kluisje

Vergoderfociliteiten

maa, 23 jun. 3:00 PM

don, 26 jun. 12:00 PM

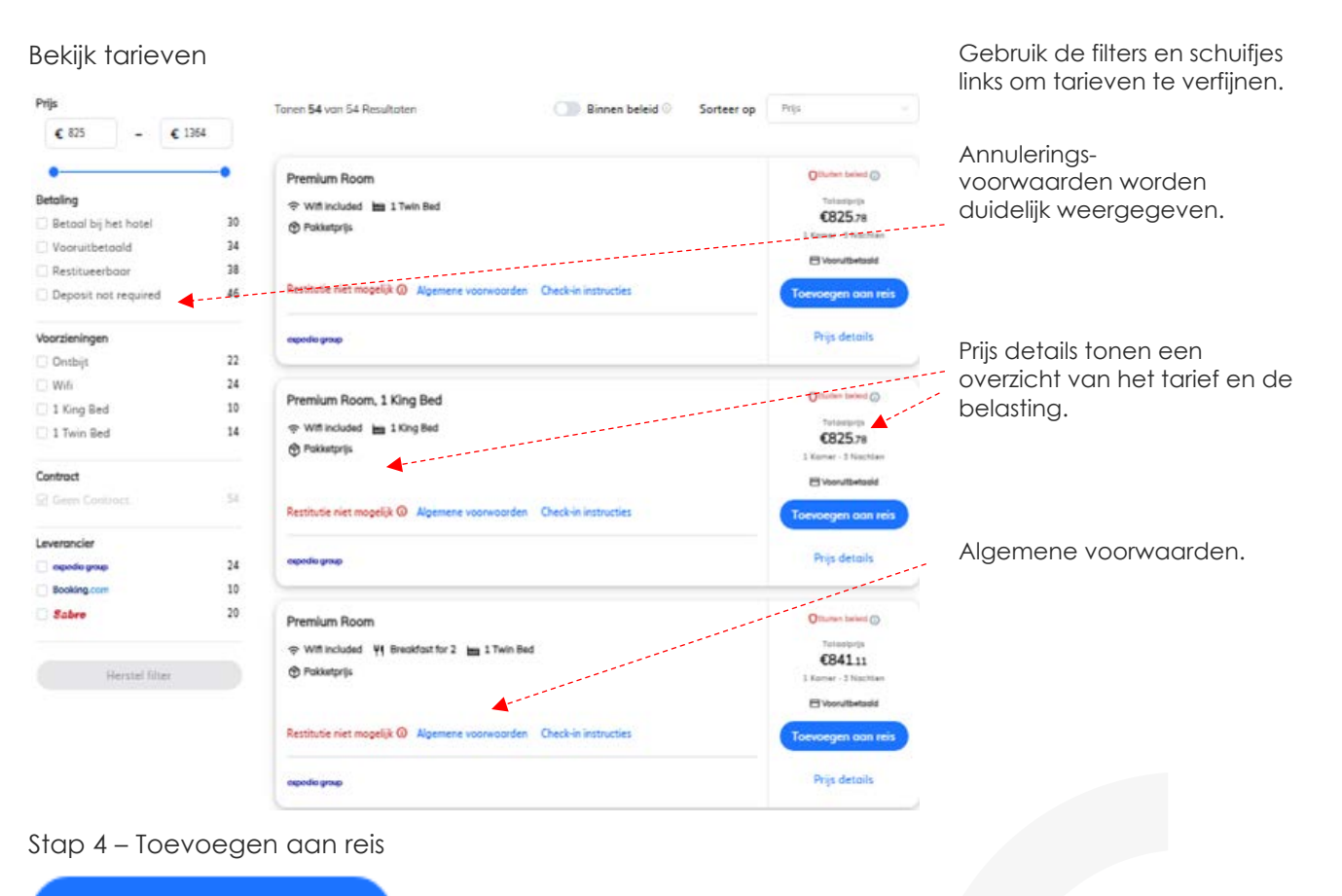

Toevoegen aan reis

Zodra de gewenste kamer is geselecteerd, Voeg je deze eenvoudig toe aan de reis.

| V |
|---|
|---|

Stap 5 – Overzicht reis

| Meer producten to | pevoegen      |                                                             |                                                                    |           |                                             |
|-------------------|---------------|-------------------------------------------------------------|--------------------------------------------------------------------|-----------|---------------------------------------------|
| ★ Vlucht          | Hotel         | 🛱 Auto                                                      | 🖨 Trein 🖌                                                          | A Vervoer |                                             |
| Overzicht         | Verzoeken     |                                                             |                                                                    |           |                                             |
| Maandag, Jun      | ni 23         |                                                             |                                                                    |           |                                             |
| 3 Nochten         | in London, GB | IN APWACHTING BOEKING                                       |                                                                    |           | 1                                           |
| No.               |               | The Royal Horseg<br>Standard Twin Room, 2<br>Restitueerboar | uards, London<br>2 Twin Beds                                       |           | OBuiten beleid ()<br>Te betalen<br>€1404.53 |
|                   |               | maa, 23 jun don, 26 j<br>Meer Informatie                    | un., 3 Nachten, 1 Kame<br><sub>Booked via</sub> <b>expodiagrou</b> | r<br>P    | Betaald door Reisagent Billback instellen   |

Controleer of uw gegevens correct zijn en accepteer vervolgens de algemene voorwaarden voordat je op afronden boeking klikt.

Stap 6 – Afronden boeking

| Boekingsdetails                                                                                         |                          |             | Winkelwage                                   | Winkelwagen                                               |          |  |
|----------------------------------------------------------------------------------------------------|--------------------------|-------------|----------------------------------------------|-----------------------------------------------------------|----------|--|
| Contactgegevens These details will be shared with the airline for use is case of changes or emergencies |                          | neverliging | The Roy<br>London<br>maa, 23 ju<br>3 Nochter | ral Horseguards, €1404.53<br>m. doc. 26 jur.<br>, 1 Kamer |          |  |
| Trovaller Phone                                                                                         |                          |             | Reitriger a-mail                             |                                                           |          |  |
| + 500                                                                                                   | bivulleri                | linulleri   | wendy.wijmenga@gdg.travel                    | Totool                                                    | €140453  |  |
| Don't share                                                                                             | the contoct details with | h airlines  |                                              |                                                           | 02101.05 |  |
|                                                                                                    |                          |             | Afr                                          | Afronden boeking                                          |          |  |

Hier vult u de laatste details in voordat u de boeking afrondt. Als er specifieke bedrijfsinformatie nodig is, kunt u die hier invullen.

Wanneer er een goedkeuring nodig is voor deze reis, dan wordt hier het goedkeuringsproces in gang gezet.

Zo niet, dan zie je gewoon het volgende:

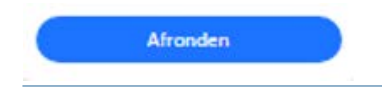

© Gray Dawes Travel